## ีขั้นตอนการแจ้งจบการศึกษา ภาคเรียนที่ 2เ2564 ปริญญาตรี

สำหรับนักศึกษาที่ลงทะเบียนครบตามหลักสูตรแล้ว ขอให้ดำเนินการแจ้งจบการศึกษาดังนี้

<mark>กำหนดการ : 10 – 23 มกราคม พ.ศ.2565</mark>

Step 1

Х

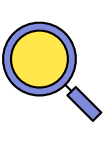

นักศึกษาตรวจสอบด้วยตนเองว่ามีผลการเรียนครบ ถ้วนตามโครงสร้างหลักสูตรหรือไม่ ที่ www.reg.tu.ac.th > เมนูตรวจสอบจบ > **เลือกราย ละเอียดเฉพาะวิชาที่ลง** 

|    | หมวด                | จำนวนหน่วยกิต |
|----|---------------------|---------------|
| 1. | หมวดวิชาศึกษาทั่วไป | 30 หน่วยกิต   |
| 2. | หมวดวิชาเฉพาะ       | 93 หน่วยกิต   |
|    | 2.1 วิชาบังคับ      | 78 หน่วยกิต   |
|    | 2.2 วิชาเลือก       | 15 หน่วยกิต   |
| 3. | หมวดวิชาเลือกเสรี   | 6 หน่วยกิต    |
|    | รวมทั้งหมด          | 129 หน่วยกิต  |

– นักศึกษาต้องได้ค่าระดับเฉลี่ยสะสมไม่ต่ำกว่า 2.00

 – นักศึกษาต้องแจ้งแก่วิทยาลัยและมหาวิทยาลัย ในภาคการศึกษาที่คาดว่าจะเป็น ภาคสุดท้ายที่จะสำเร็จการศึกษา ภายในเวลาที่กำหนดในแต่ละภาคการศึกษา

Step 2 ขอแจ้งจบด้วยตนเองทาง INTERNET ผ่าน www.reg.tu.ac.th

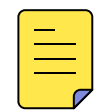

ใส่รหัสผู้ใช้/รหัสผ่าน/ เข้าสู่ระบบ\* > คลิกแจ้งขอจบการศึกษา

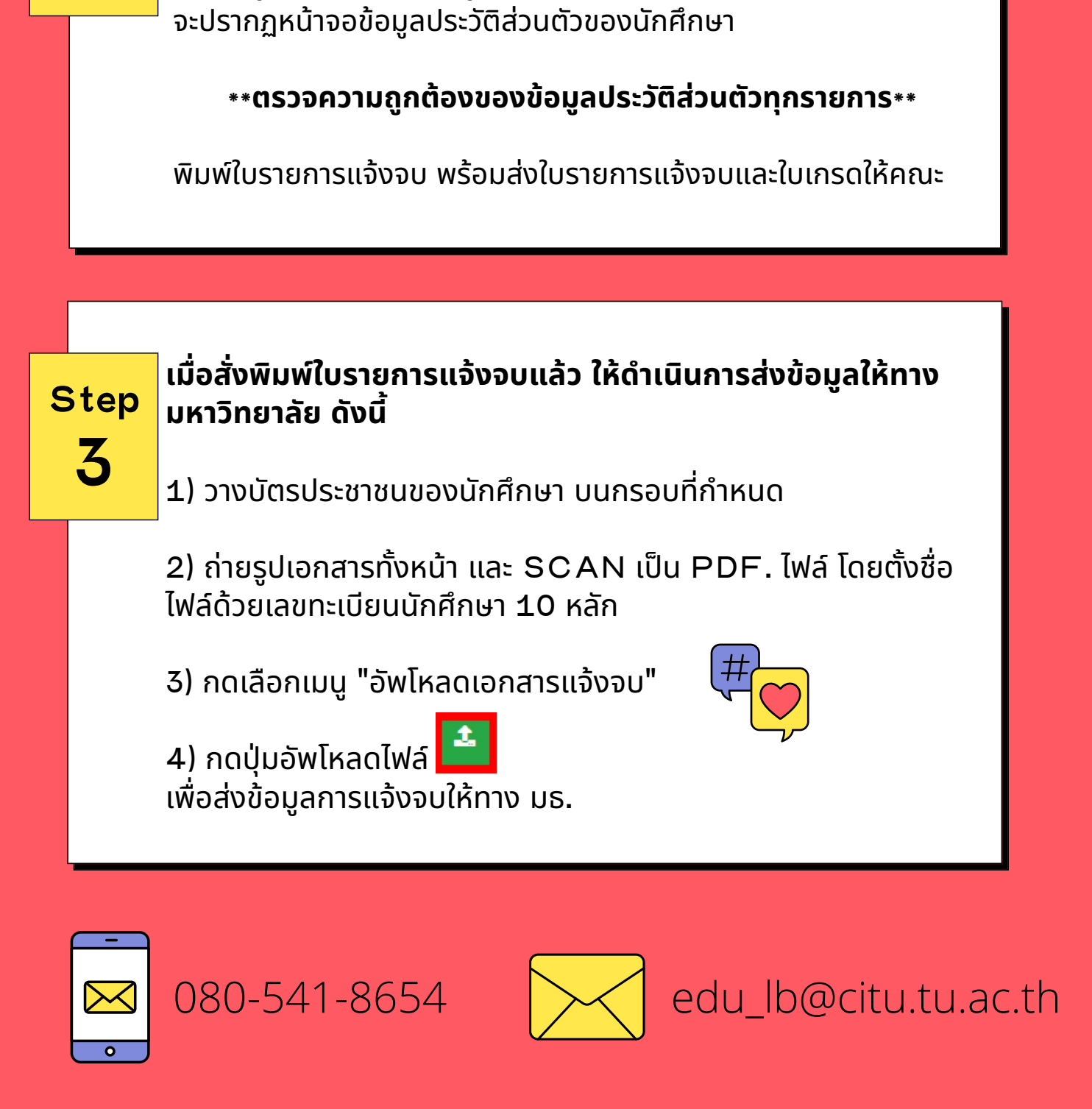

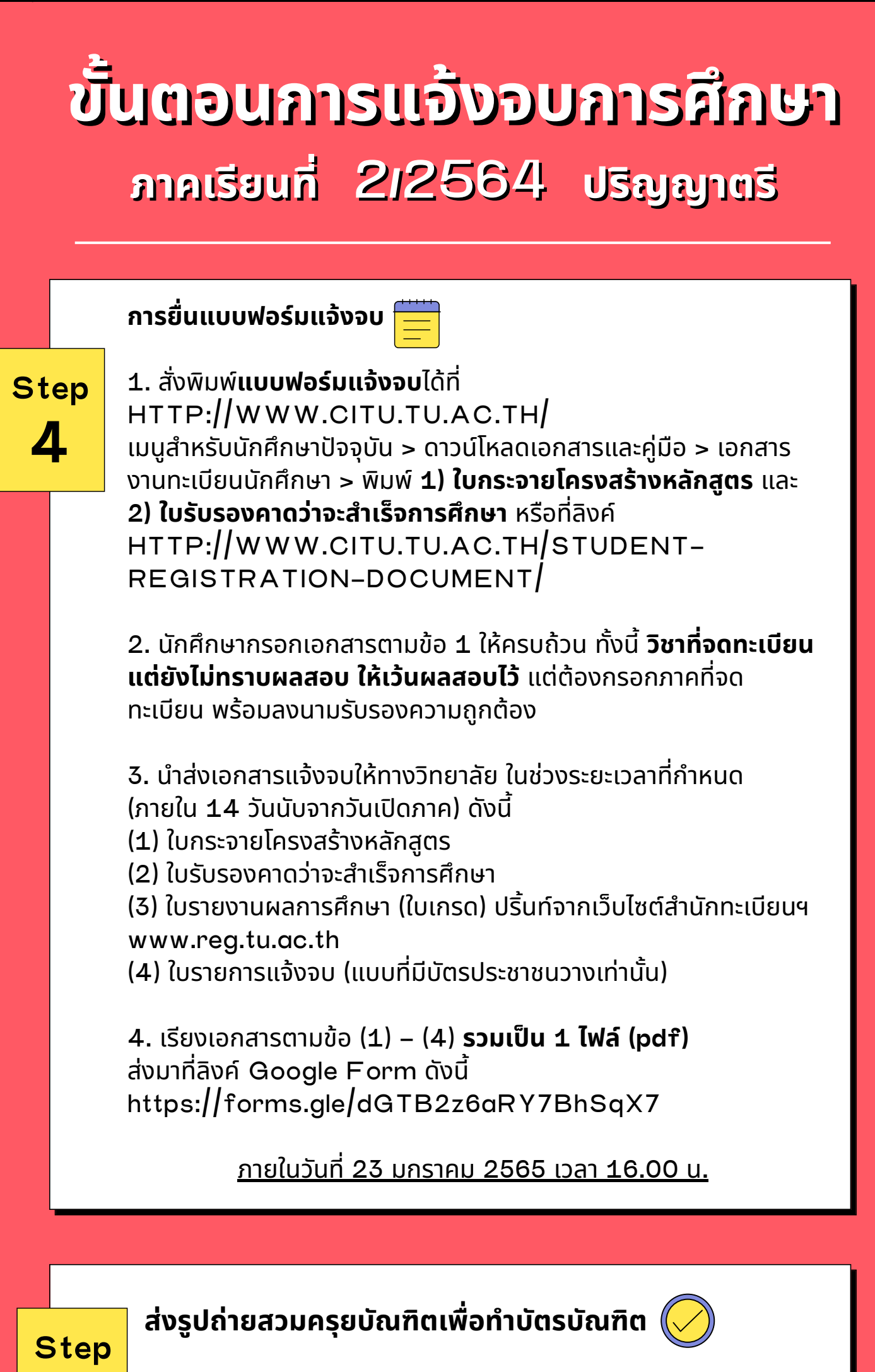

Х

นักศึกษาระดับปริญญาตรีที่แจ้งสำเร็จการศึกษาสามารถเข้าใช้ แอป พลิเคชั่นTUPicNow เพื่อส่งรูปชุดครุยได้ทันที และสามารถเช็ค

## สถานะรูปบัณฑิตจากแอปพลิเคชั่นได้หลั่งส่งรูป 7 วันทำการ

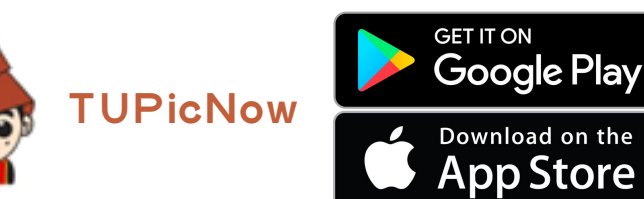

5

สอบถามข้อมูลเพิ่มเติม 02–564–4441–79 ต่อ 1603 – 1608

edu\_lb@citu.tu.ac.th

<<

โปรดตรวจสอบ <u>แถบสีพาดบ่าครุยวิทยฐานะประจำคณะ</u> ให้ถูกต้อง (ดูรายละเอียดที่ HTTPS://REG.TU.AC.TH/ ) เพื่อจัดเก็บในฐานข้อมูลศิษย์เก่าของมหาวิทยาลัย และทำบัตรแสดง ตนเข้ารับพระราชทานปริญญาบัตร

## **Noteworthy!**

นักศึกษาที่แจ้งจบแล้ว แต่ไม่สำเร็จการศึกษา ต้องแจ้งจบใหม่ในภาคที่ลง ทะเบียนเป็นภาคสุดท้าย และต้องแจ้งขอยกเลิกภาคที่แจ้งจบไว้เดิม (กรอกแบบ ฟอร์มขอยกเลิกแจ้งจบ) ที่สำนักทะเบียนฯ โดยไม่ต้องส่งไฟล์รูปถ่ายชุดครุยซ้ำ หาก จบในปีการศึกษาเดียวกัน

หมายเหตุ : กรณีลืม PASSWORD สามารถติดต่อสำนักงานศูนย์เทคโนโลยี สารสนเทศและการสื่อสาร HTTP://ICT.TU.AC.TH เบอร์โทร 0–2225–9450, 0–2613–3333 หรือ ติดต่อ HELPDESK สทส

080-541-8654